1) Taper AnyDesk dans le moteur de recherche de votre choix, puis cliquer sur le premier site internet qui s'affiche.

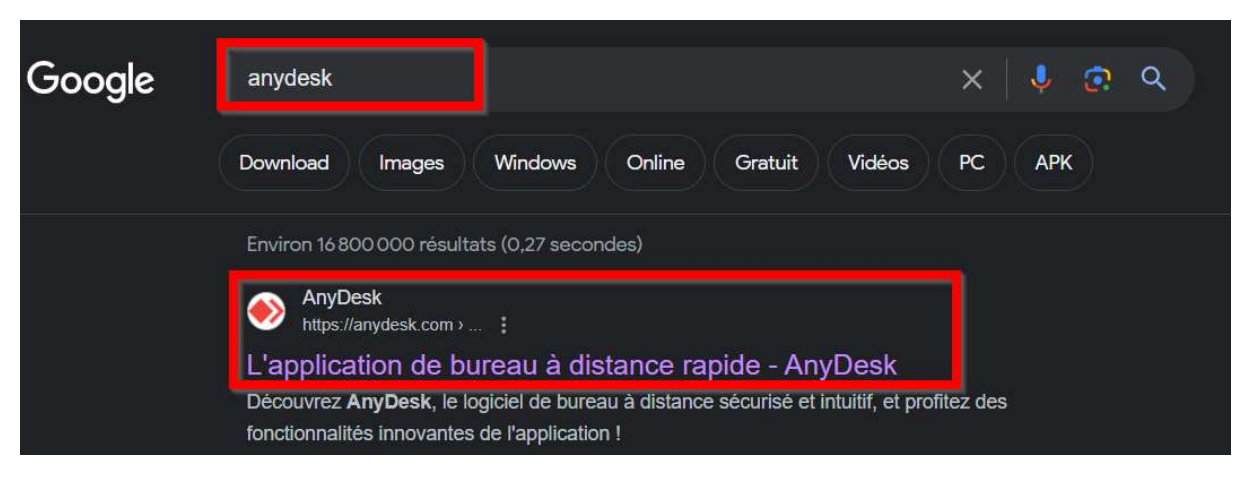

2) Vous allez être dirigé vers une page similaire à celle-ci, il faut alors cliquer sur Télécharger, au centre de la page

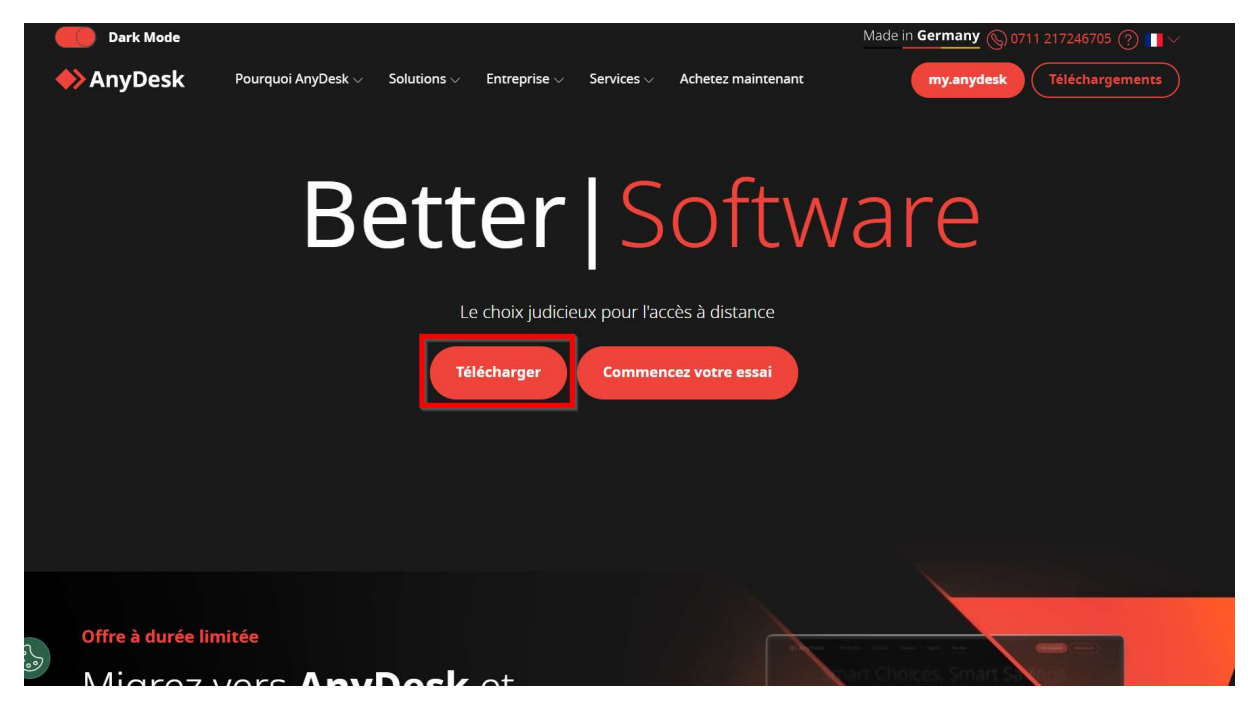

3) Il faut alors choisir votre système d'exploitation en bas de la page, le fichier va automatiquement se télécharger

| Téléchargements 🗅 Q …                                                                                                    |       |
|----------------------------------------------------------------------------------------------------|-------|
|                                                                                                    |       |
| Dark Mode Charles Charles Char |       |
|                                                                                                    |       |
|                                                                                                    |       |
|                                                                                                    |       |
|                                                                                                    |       |
| Marci pour votro táláchargopant l                                                                                                    | l III |
| I Merci Dour Voire Leiechargement !                                                                                                    |       |
| ······································                                                                                                    |       |
|                                                                                                    |       |
|                                                                                                    |       |
| Obtenez notre quide de démarrage rapide et tirez le meilleur parti d'AnyDesk.                                                                                                    |       |
|                                                                                                    |       |
| Saisissez votre adresse e-mail* Obtenir le guide                                                                                                    |       |
|                                                                                                    |       |
|                                                                                                    |       |
|                                                                                                    |       |
|                                                                                                    |       |
| Windows macOS Android IOS Apple TV Linux FreeBSD Rasoberry Pi                                                                                                    |       |
| v808 v800 v710 v711 v7.10 v630 v611 v630                                                                                                    |       |
| (12,5 Mo) (12,6 Mo) (35 Mo) (21,1 Mo) (5,6 Mo - 7,1 Mo) (4,9 Mo) (6 Mo)                                                                                                    |       |
|                                                                                                    |       |
|                                                                                                    |       |
| Chrome OS                                                                                                    |       |

4) Vous pouvez alors cliquer sur le téléchargement, une fois fini

| Téléchargements                                                                                                    | Ĉ                 | Q | •••• | Ŕ      |
|----------------------------------------------------------------------------------------------------|-------------------|---|------|--------|
| AnyDesk (2).exe                                                                                                    |                   |   |      |        |
| anytostating<br>market kiter                                                                                                    |                   |   |      |        |
| Contract Dates                                                                                                    |                   |   |      |        |
| <ul> <li>Perge me the chora</li> <li>Second later</li> </ul>                                                                                                    |                   |   |      |        |
| Context and the second second | in a superior dan |   |      |        |
| <ul> <li>Series an incorp.</li> <li>Series inter</li> </ul>                                                                                                    |                   |   |      | in the |
| atticher plus                                                                                                    |                   |   |      |        |

5) AnyDesk va alors s'ouvrir, vous pouvez fermer le fenêtre en cliquant sur la croix en haut à droite de votre écran

| ♦                   | AnyDesk 📮 Nouvelle connexi 📮                                                                                                    | 0 | - | ø [ | × |  |  |  |  |
|---------------------|----------------------------------------------------------------------------------------------------|---|---|-----|---|--|--|--|--|
| 0                   | Entrez l'adresse distante                                                                                                    |   | Ð | →   |   |  |  |  |  |
|                     | Licence gratuite (usage non professionnel). <u>Démarrer l'essai</u> ou <u>acheter</u> .                                                                                                    |   |   |     |   |  |  |  |  |
| Ce poste de travail |                                                                                                    |   |   |     |   |  |  |  |  |
|                     | Actualités Favoris Dernières Connexions Détectés Invitations<br>Actualités                                                                                                    |   |   |     |   |  |  |  |  |
|                     | What's NEW<br>in AnyDesk?     Installer AnyDesk<br>Installer AnyDesk sur cet<br>ordinateur     Détection<br>Rechercher d'autres clients<br>AnyDesk dans le réseau local     Aidez-nous à faire mieux     ×       Learn more     Autoriser maintenant     Autoriser maintenant     ×     ×                                            |   |   |     |   |  |  |  |  |
|                     | Offre optionnelle - Récommandé par AnyDesk         Entièrement gratuit, et maintenant plus simple, sécurisé et plus rapide que jamais         • Accès plus rapide à vos sites favoris         • Taduction et blocage des publicités intégrés         • Vous protège des problèmes de sécurité         • Basculer entre vos appareils |   |   |     |   |  |  |  |  |
|                     | En diquant sur Accepter, j'accepte les <u>conditions d'utilisation</u> et la <u>politique de confidentialité de</u> Google Chrome           Transport         Refuser                                                                                                    |   |   |     |   |  |  |  |  |

6) Cette fenêtre va alors s'ouvrir, il faut cliquer sur oui pour commencer le téléchargement

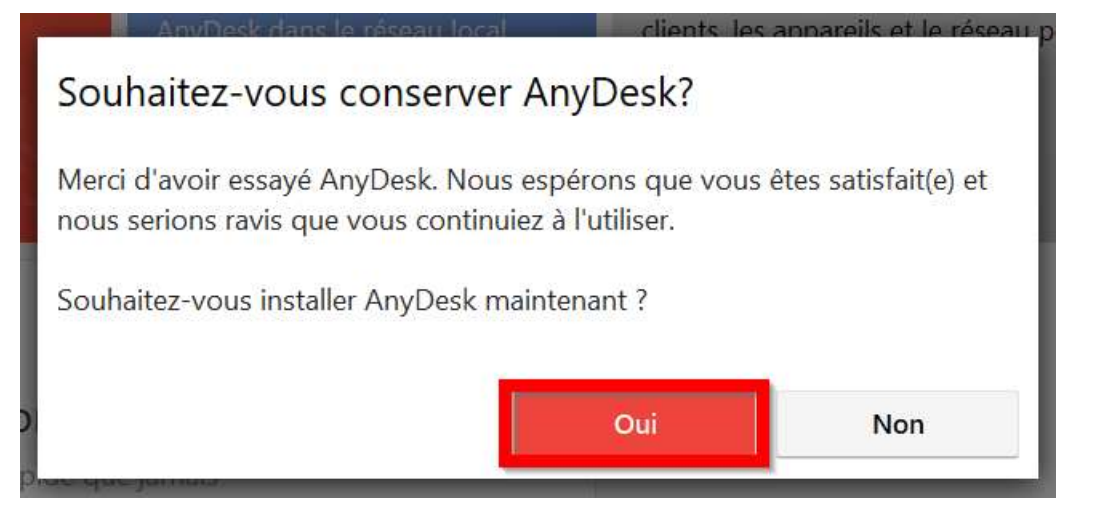

## 7) Il faut ensuite cliquer sur Accepter et Installer

| Nouvelle connexi                                                         | □ Installation | Ģ                                                                                                    | 0 - | ٥ | × |  |  |  |
|--------------------------------------------------------------------------|----------------|----------------------------------------------------------------------------------------------------|-----|---|---|--|--|--|
| S Installation                                                           |                |                                                                                                    |     |   | ≣ |  |  |  |
| Licence gratuite (usage non professionnel). Démarrer l'essai ou acheter. |                |                                                                                                    |     |   |   |  |  |  |
|                                                                          |                | Installation                                                                                                    |     |   |   |  |  |  |
|                                                                          |                | Chemin d'installation: C\Program Files (x86)\AnyDesk                                                                                                    |     |   |   |  |  |  |
|                                                                          |                | <ul> <li>Créer des raccourcis dans le menu Démarrage</li> <li>Créer un raccourci sur le bureau</li> <li>Installer l'imprimante AnyDesk</li> </ul>                                                                                                    |     |   |   |  |  |  |
|                                                                          |                | 💠 Mises à jour                                                                                                    |     |   |   |  |  |  |
|                                                                          |                | Version běta Derniěre version (recommandě) Enabled – Stable Channel Désactiver (non recommandé)                                                                                                    |     |   |   |  |  |  |
|                                                                          |                | Autoriser la collecte de données d'utilisation Avec votre autorisation, nous aimeirions recueillir des données sur les clients, les appareils et le réseau pour offrir l'expérience utilisateur la plus agréable possible. <u>En anvoic plus.</u> Yous poure révoquer votre consentement volontaire à tout moment dans les paramètres de confidentialité d'AnyDesk. |     |   |   |  |  |  |
|                                                                          |                | Contrat de Licence Utilisateur Final Déclaration de protection des données<br>En lancant la procédure d'installation, vous déclarez accepter les dispositions du Contrat de                                                                                                    |     |   |   |  |  |  |
|                                                                          |                | Licence Utilisateur.                                                                                                    |     |   |   |  |  |  |

8) Ici, vous n'êtes pas obligé d'installer ceci, cliquer sur Ne pas installer

| ⊞ Sécurité Windows                                                                                                    | ×                      |  |  |  |  |  |  |
|----------------------------------------------------------------------------------------------------|------------------------|--|--|--|--|--|--|
| Voulez-vous installer ce logiciel de périphérique ?                                                                                           |                        |  |  |  |  |  |  |
| Nom : AnyDesk Imprimantes<br>Éditeur : philandro Software GmbH                                                                                |                        |  |  |  |  |  |  |
| Toujours faire confiance aux logiciels provenant de<br>« philandro Software GmbH »                                                            | Ne pas installer       |  |  |  |  |  |  |
| Vous ne devez installer que les pilotes des éditeurs que vous approuvez. <u>Comment déterminer si un lo peut être installé sans risques ?</u> | giciel de périphérique |  |  |  |  |  |  |

9) L'installation est finie ! Désormais, en ouvrant le logiciel AnyDesk, vous trouverez, au centre de la page, un code pour vos poste de travail, c'est celui-ci qu'il faudra me transmettre afin que je prenne la main sur votre poste.

|                     | AnyDesk 🖵 Nouvelle connexi                          |                                                                                            |                                                                                                    | ٢ | - ø ×         |  |  |  |
|---------------------|-----------------------------------------------------|--------------------------------------------------------------------------------------------|----------------------------------------------------------------------------------------------------|---|---------------|--|--|--|
| 0                   |                                                     |                                                                                            |                                                                                                    |   | ∍ → ≡         |  |  |  |
|                     |                                                     | Licence gratuite (usage non profe                                                          | ssionnel). Démarrer <u>l'essai</u> ou acheter.                                                                                                    |   |               |  |  |  |
| Ce poste de travail |                                                     |                                                                                            |                                                                                                    |   |               |  |  |  |
|                     | Actualités Favoris Dernières Connexions Détectés In |                                                                                            |                                                                                                    |   |               |  |  |  |
| 5                   | Actualités                                          |                                                                                            |                                                                                                    |   |               |  |  |  |
|                     | What's NEW<br>in AnyDesk?<br>Learn more             | Détection<br>Rechercher d'autres clients<br>AnyDesk dans le réseau local.<br><u>Fermer</u> | ×<br>Aidez-nous à faire mieux<br>Avec votre autorisation, nous aimerions recueillir des données sur les<br>clients, les apareils et le réseau pour offrir l'expérience utilisateur la plus<br>agréable possible.<br><u>Autoriser la collecte de données</u> |   |               |  |  |  |
| 3                   |                                                     |                                                                                            |                                                                                                    |   | Tout afficher |  |  |  |
|                     |                                                     |                                                                                            |                                                                                                    |   |               |  |  |  |

10) Vous avez alors le choix d'accepter ou de refuser la demande de prise en main.

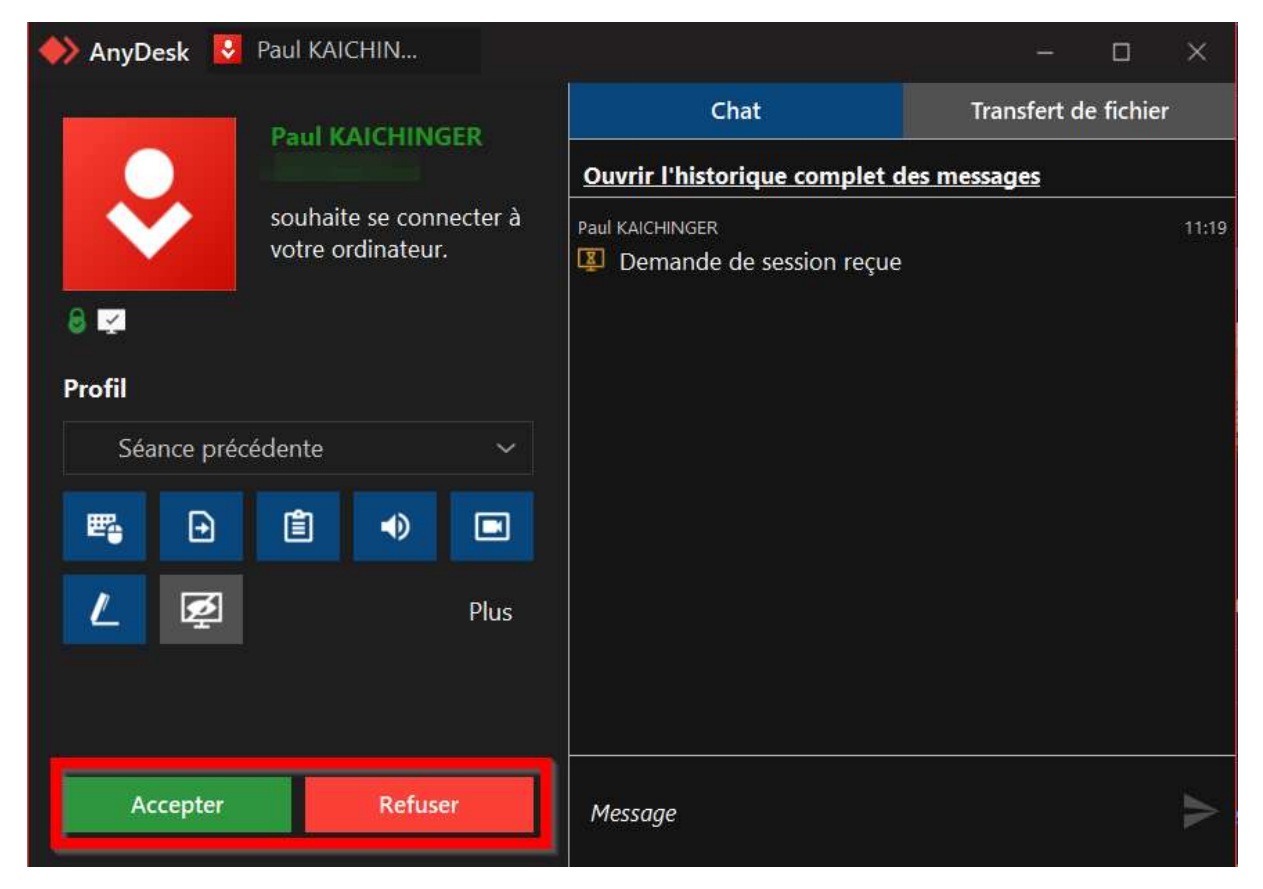

## 11) A savoir que vous pouvez mettre fin à la prise en main à tout moment !

| 🔶 AnyDesk             | Naul KAI                  | CHIN |                                               |                  |             |           | ×                    |
|-----------------------|---------------------------|------|-----------------------------------------------|------------------|-------------|-----------|----------------------|
|                       | Connected 00:00:35        |      | IFD.                                          | Chat             | Transfert o | de fichie | r                    |
|                       |                           |      | Ouvrir l'historique complet d                 | les messages     |             |           |                      |
| $\mathbf{\mathbf{v}}$ |                           |      | Paul KAICHINGER<br>I Demande de session reçue |                  |             | 11:19     |                      |
| 8 🔀                   |                           |      |                                               | Paul KAICHINGER  |             |           | 1 <mark>1:1</mark> 9 |
| Profil                |                           |      |                                               | Session demarree |             |           |                      |
| Séance p              | Séance précédente 🗸 🗸 🗸 🗸 |      |                                               |                  |             |           |                      |
| <b>e</b> D            | Ê                         | ۲    |                                               |                  |             |           |                      |
| L                     | ]                         |      | Plus                                          |                  |             |           |                      |
|                       |                           |      |                                               |                  |             |           |                      |
|                       | Quitter                   |      |                                               | Message          |             |           | ٨                    |